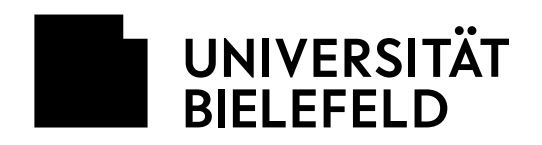

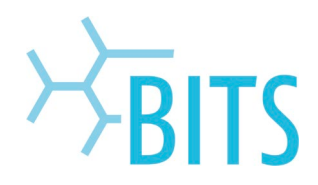

# **BITS Druckservice**

# Vertraulicher Druck

Das BITS bietet seit dem 11.10.2021 für Studierende einen kostenlosen Druckservice in V0-224 an. Nach Anmeldung an den Pool-PCs in V0-218 und V0-101 können Druckaufträge beispielsweise aus MS-Office oder Adobe-Produkten gestartet werden. Der Druck erfolgt ausschließlich in A4 und s/w. Für vertrauliche Ausdrucke z. B. personenbezogener Daten, die nicht durch Dritte einsehbar sein sollen, kann die Funktion "Vertraulicher Druck" verwendet werden.

#### WICHTIG: Vertrauliche Drucke können nur an Drucker 1 abgerufen werden!

### **Druckauftrag starten**

| ¢                                                                             |                                                                         |       |
|-------------------------------------------------------------------------------|-------------------------------------------------------------------------|-------|
| Informationen                                                                 | Drucken                                                                 |       |
| Neu                                                                           | Exemplare: 1                                                            |       |
| Öffnen                                                                        |                                                                         |       |
| Speichern                                                                     | Drucken                                                                 |       |
| Speichern unter                                                               | Drucker                                                                 |       |
| Als Adobe PDF<br>speichern                                                    | RICOHtrustedPrinting an uh  Bereit                                      |       |
| Drucken                                                                       | Druckereigenschaften                                                    |       |
| Freigeben                                                                     | Alle Seiten drucken                                                     |       |
| Exportieren                                                                   | Das gesamte Dokument dru Seiten:                                        |       |
| Schließen                                                                     | Beidseitiger Druck                                                      |       |
|                                                                               | Sortiert                                                                |       |
| Ontionen                                                                      | Keine Heftklammern                                                      |       |
|                                                                               | Hochformat +                                                            |       |
|                                                                               | A4 (210 x 297 mm)                                                       |       |
|                                                                               | 21 cm x 29,7 cm                                                         |       |
|                                                                               | Links: 2,5 cm Rechts: 2,5                                               |       |
|                                                                               | Seite einrichten                                                        |       |
|                                                                               |                                                                         |       |
| Details Jobtyp                                                                |                                                                         | 7 X   |
| Anwender -ID:<br>Windows-Login-Name<br>Passwort:<br>(4 bis 8-stellige Nummern | Anwender-ID eingeben:<br>(Bis zu 20 alphan. Zeichen [a-z,A-Z,D-9)"","") |       |
|                                                                               | OK Abbrechen                                                            | Hilfe |

Um bspw. ein Word-Dokument geschützt zu drucken, sind folgende Schritte notwendig:

Im Menüpunkt "Datei" die Option "Drucken" auswählen und den Drucker **RICOHTrustedPrinting** auswählen.

Im Anschluss auf Drucken klicken.

Im Feld **Passwort** eine beliebige 4 bis 8stellige PIN eingeben. Diese wird später beim Abruf des Druckauftrags am Drucker benötigt.

Dieses Passwort bleibt für nachfolgende vertrauliche Ausdrucke gespeichert.

Mit **OK** bestätigen und danach den Druckauftrag abschicken.

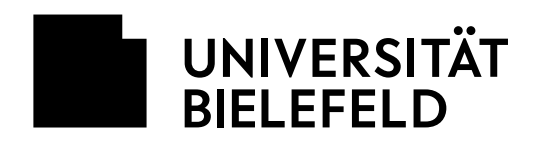

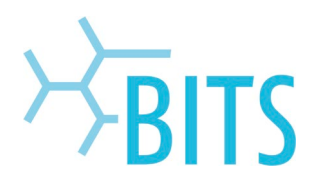

## Auftrag am Drucker 1 ausdrucken

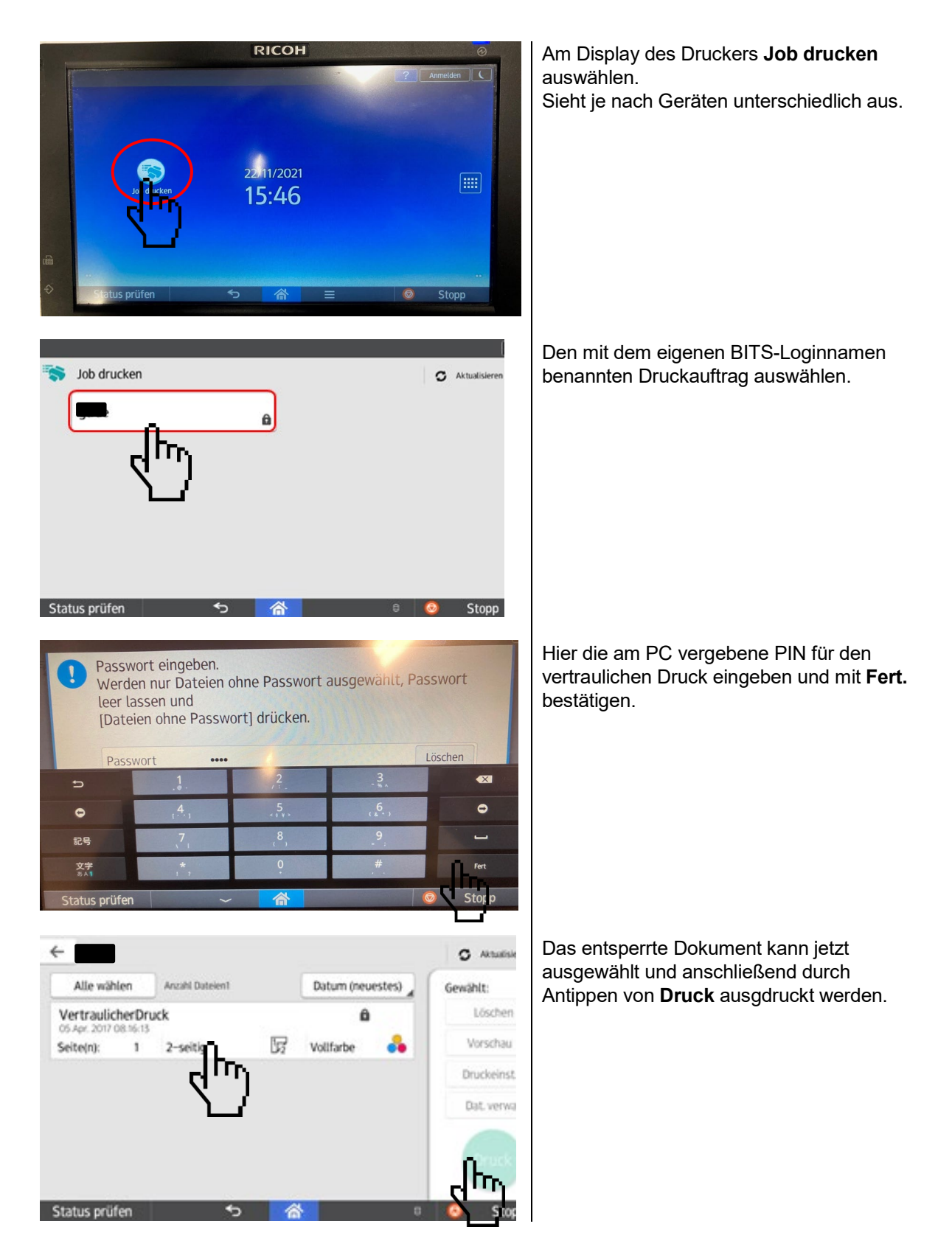